# Utilisation de Hokusai 2

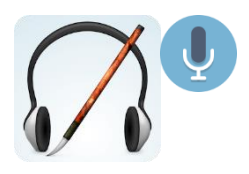

## Ouverture d'un projet

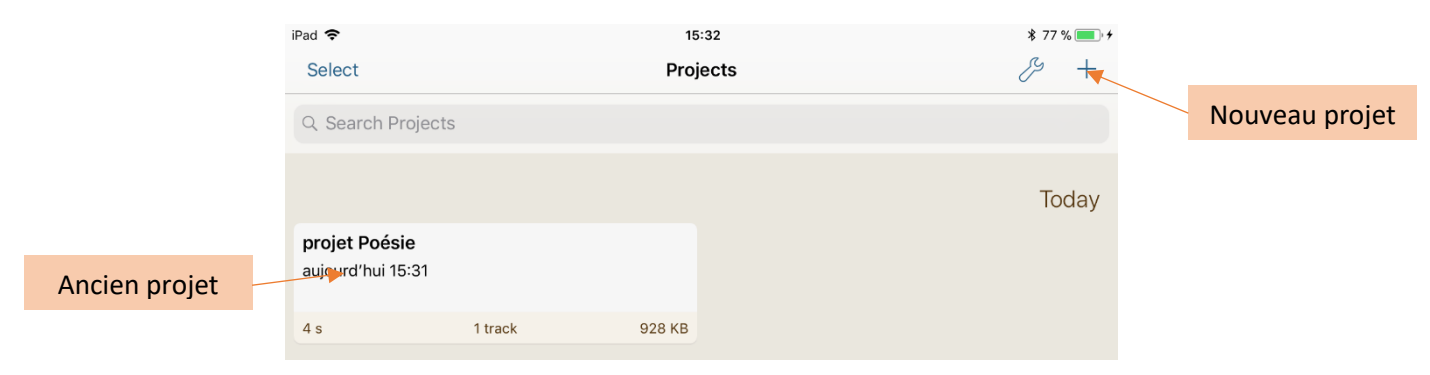

### Ajout d'une nouvelle piste

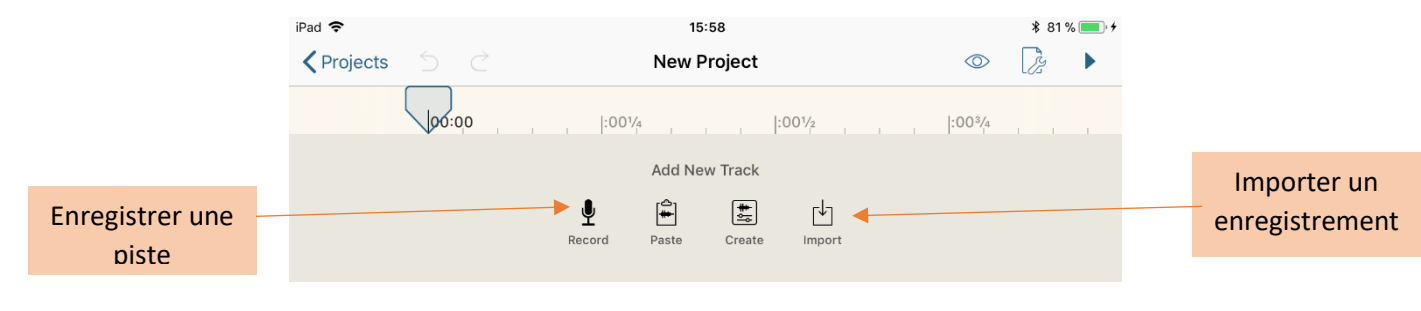

# Enregistrement

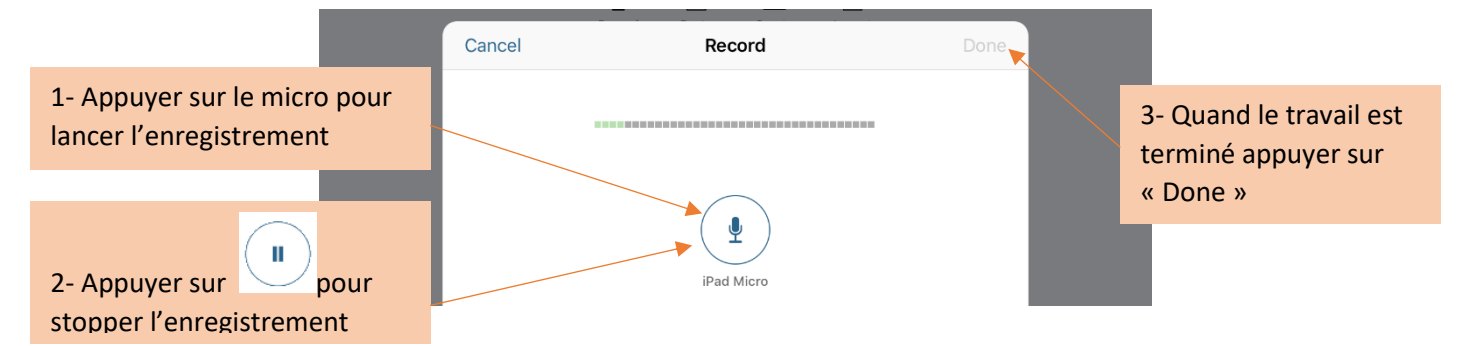

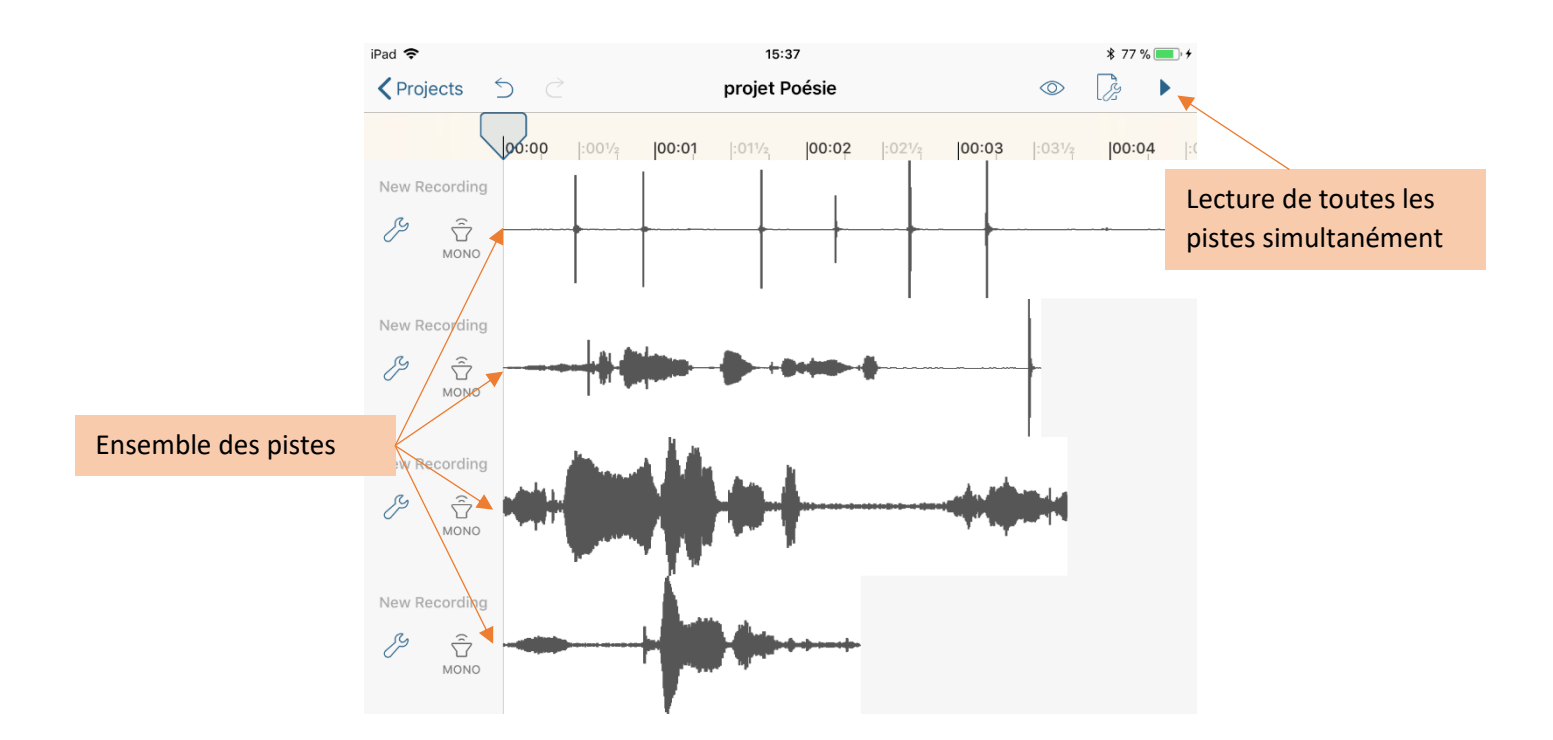

## Outils de sélection

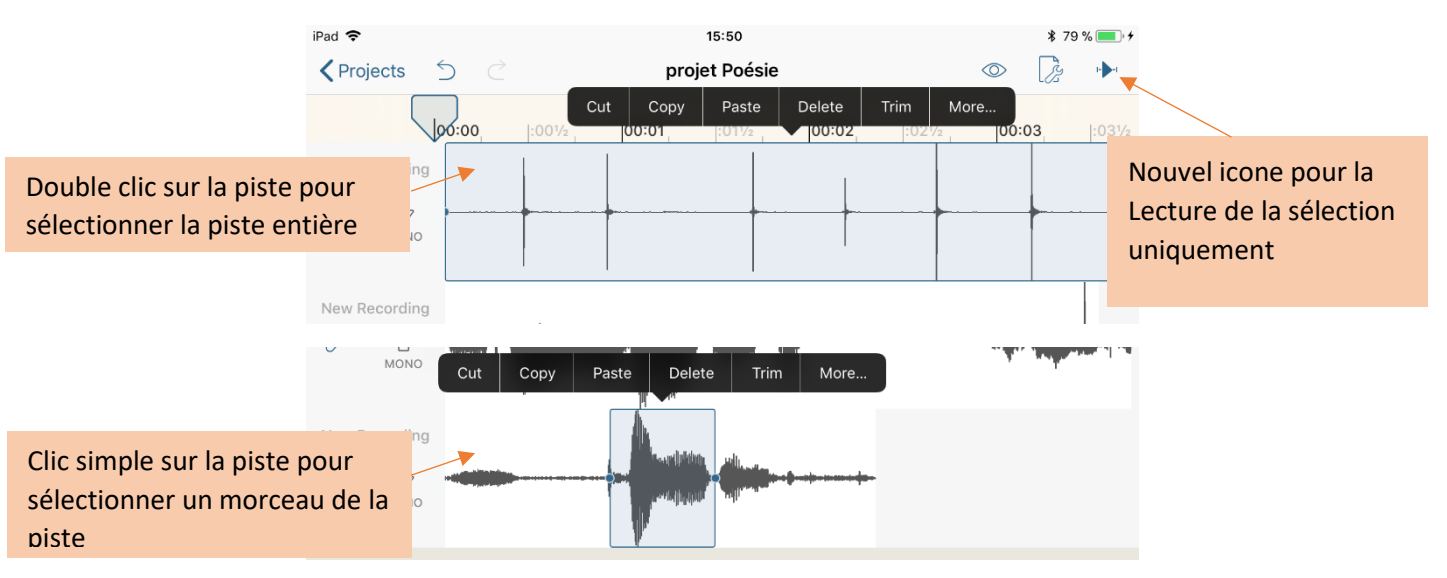

**Cut :** coupe le morceau sélectionné. A noter que si on coupe au milieu d'un grand fichier, le morceau de gauche et de droite vont se rapprocher.

**Copy :** copie le morceau choisi. Pour le coller il faut faire un click à l'endroit désiré sur une piste et le bouton "paste" apparait. A noter qu'il est possible de coller un son sur une autre piste que celle de départ.

**Delete :** pour supprimer un morceau. Utile pour enlever des silences par exemple.

Trim : supprime les éléments en dehors de la sélection.

En cliquant sur "more" d'autres options apparaissent dont :

Fade In / Fade Out : pour faire des entrées / sorties de volume en douceur.

Gain : permet de changer le volume de l'élément choisi.

**Normalise :** applique un gain calculé en amplitude maximale, c'est à dire 100% signifie une augmentation du son jusqu'à son volume maximum.

Silence : transforme la sélection en silence.

Synthetiser et White Noise : générateurs de son

**Reverse :** permet de retourner les sons

### Partage du fichier

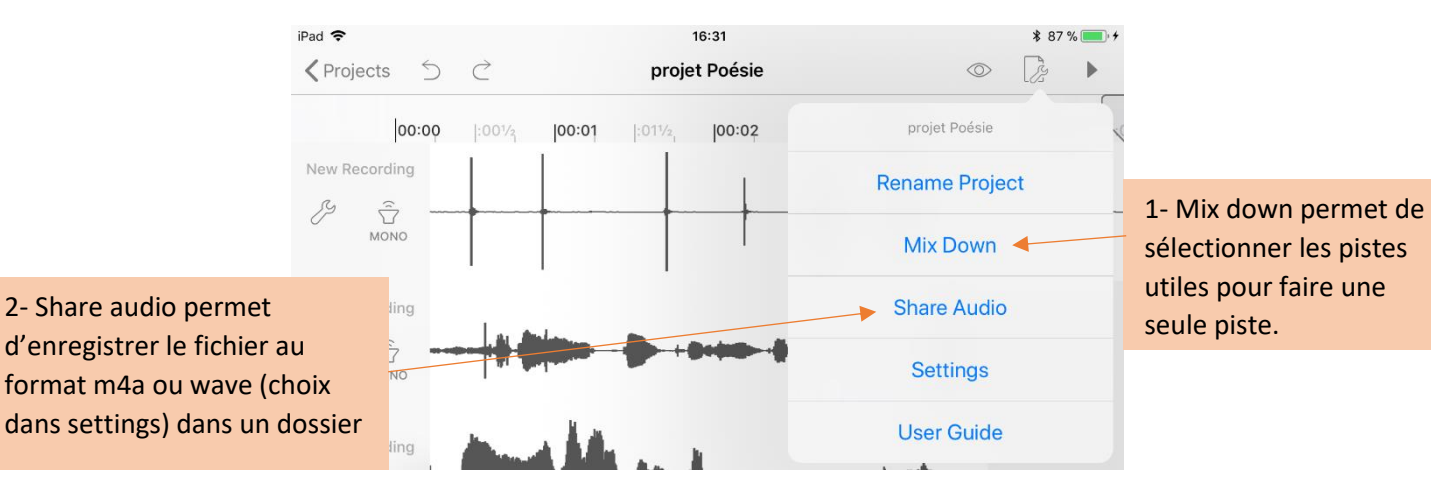

Matthieu BOUCHER – Atelier Canopé 71